入学手続きシステムトップページから
①入学手続き情報の登録」のボタンを押す

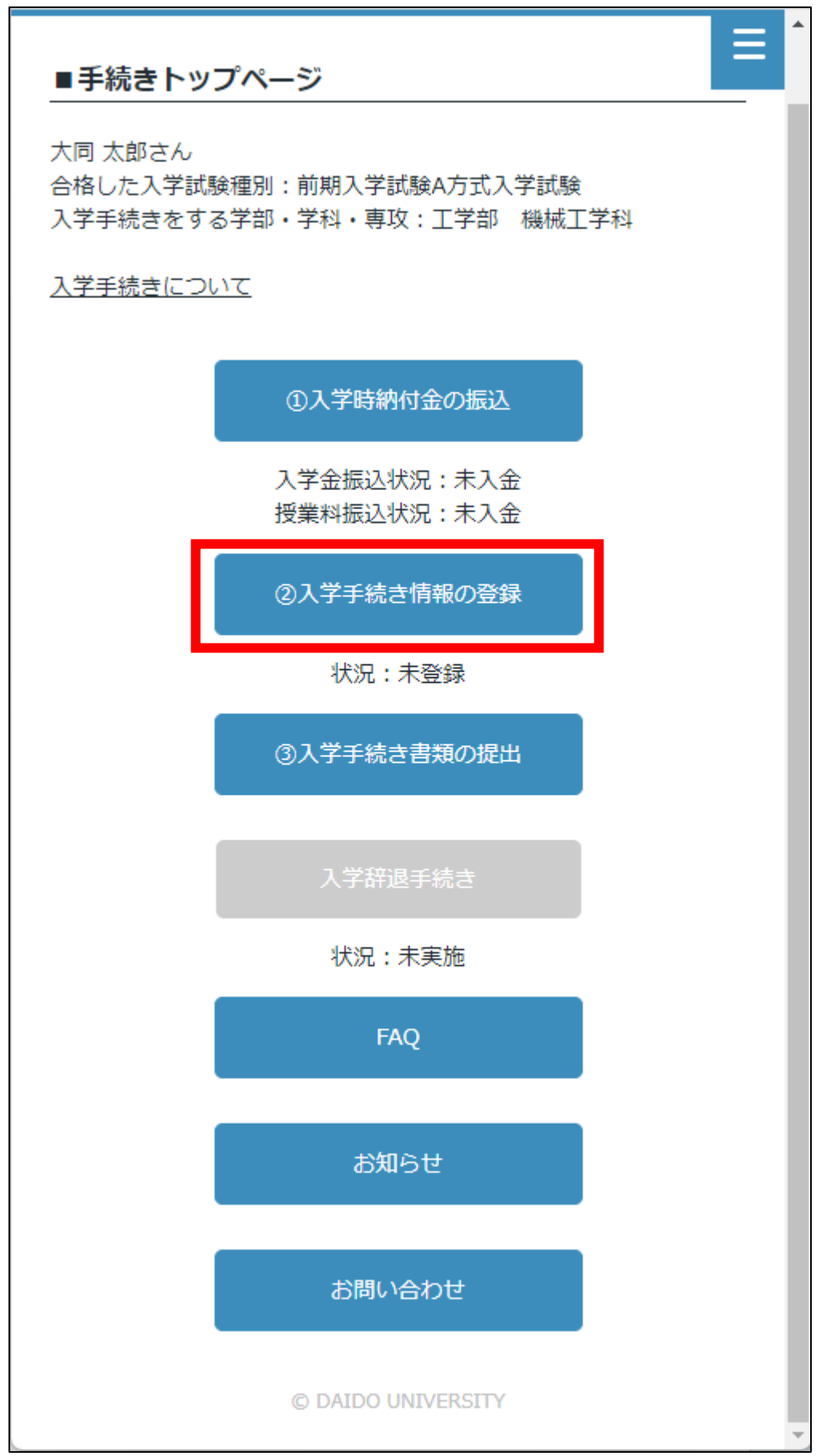

2.本人情報、保証人情報、保証人以外の家族の情報、の登録 既に入力されている項目に変更があれば入力し直し、 空欄には新たに入力してください。

| ■入学手続き情報登                                   | 録フォーム 三                                              |
|---------------------------------------------|------------------------------------------------------|
| 必要事項をご入力の上                                  | 、確認画面へボタンを押してください。                                   |
| 試験区分                                        |                                                      |
| 前期入学試験A方式                                   |                                                      |
| 受験番号                                        | 始約の人物ナリマンス坦人は                                        |
| 110999                                      | 複数の合格をしている場合は、<br>入学を希望する試験区分、受験番号、合格学部、学科・専攻        |
| 合格学部                                        | である旨を確認してください。<br>ログイン ID は各入学試験区分・学科・専攻ごとに振られているため、 |
| 工学部                                         | 入学を希望する正しいログイン ID で手続きをする必要があります。                    |
| 合格学科・専攻                                     |                                                      |
| 機械工学科                                       |                                                      |
| 本人氏名 *                                      |                                                      |
| 「はしごだか」や「たつさ<br>字)は使用できません。<br>もし使用できない漢字が入 | き」等のJIS第2水準より高い文字(漢                                  |
| 字に置き換えます。<br>また、学生証に使用するのい。                 | で間違いのないように入力してくださ                                    |
| 大同太郎                                        |                                                      |
| L入力例:大同 太郎                                  |                                                      |
| 本人氏名(フリガナ)                                  | *                                                    |
| ダイドウ タロウ                                    |                                                      |
| <br>入力例:ダイドウ タロ                             | ל                                                    |

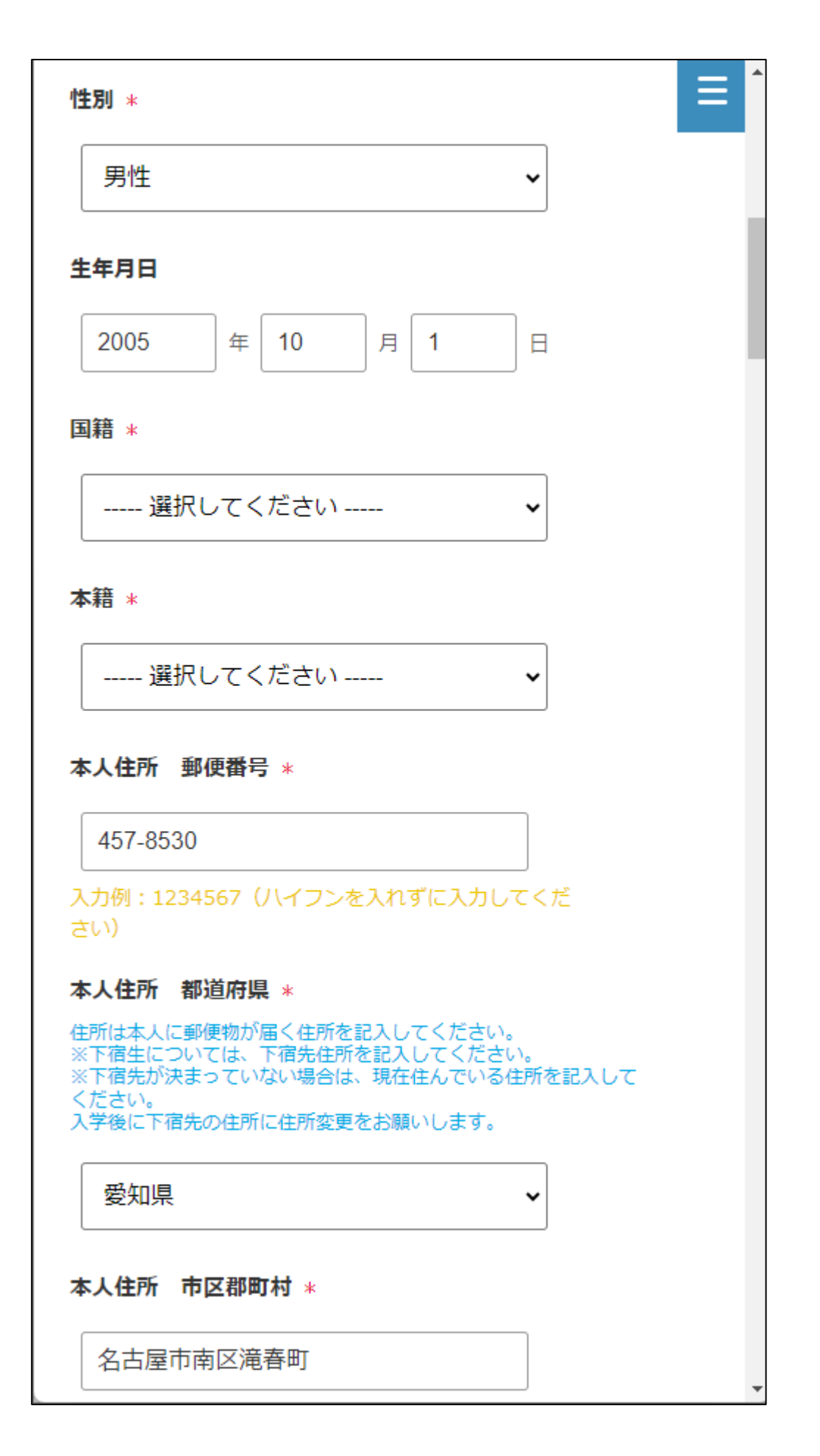

| 本人住所番地以降 *           |
|----------------------|
| 10番地の3               |
| 本人住所マンション名等          |
|                      |
| 保証人との続柄 *            |
| ○ 長男                 |
| ○ 次男                 |
| ○ 三男                 |
| ○ 長女                 |
| ○ 次女                 |
| ○ 三女                 |
| ○ その他                |
| その他を選択した場合は、入力してください |
|                      |
| 本人の電話番号(携帯番号可) *     |
| 052 - 612 - 6117     |

| 本人の携帯番号                                                                                                    |                                                      |  |
|----------------------------------------------------------------------------------------------------|------------------------------------------------------|--|
| 080 - 1234 - 5678                                                                                                    |                                                      |  |
| 本人のメールアドレス *<br>入力したメールアドレスへ確認メールが届きます。<br>大学での連絡用メールアドレスとして登録されます。<br>入学後でも変更は可能です。                                                              |                                                      |  |
| nyushi@daido-it.ac.jp                                                                                                    | 登録後、入力したメールアドレスに入学手続き                                |  |
| (確認用)                                                                                                    | 情報登録完了メールが届きますので、入力内容                                |  |
| nyushi@daido-it.ac.jp                                                                                                    | を確認してください。<br>再度登録し直すことで修正が可能です。                     |  |
| ファイル拡張子は、*.jpg,*.tiiff,*.png,*.jpegを使用でその他詳細な注意事項は「学生証用写真の注意事項」をださい。     ファイルを選択 選択されていません     保証人氏名(漢字)姓 *     入学手続き書類の誓約書・保証書に記入する保証人と同力してください。 | きます。<br>確認してく                                        |  |
| 入力例:大同                                                                                                    | 保証人は入学手続き書類の「誓約書・保証書」<br>に記入する保証人と同一の方を入力してくだ<br>さい。 |  |
| <b>保証人氏名(漢字)名</b> *<br>入力例:花子                                                                                                    |                                                      |  |

| 入学生との続柄 *                                                                       |                                                                               |
|---------------------------------------------------------------------------------|-------------------------------------------------------------------------------|
| $\bigcirc$ $\Diamond$                                                           |                                                                               |
|                                                                                 |                                                                               |
| ○ その他                                                                           |                                                                               |
| その他を選択した場合は、入力してください<br>父母以外の場合は、続柄と父母以外とした理由を入力してくたい。                          | ta                                                                            |
| 保証人生年月日 *     年   月   日     保証人住所 郵便番号 *     入学後はこちらに入力いただいた住所・氏名に学納金などの認識を見ます。 | 通知を                                                                           |
| ス学後に変更はできますが、保証人の変更は別途手続きが必要<br>ります。<br>間違いのないように入力をお願いします。                     | 要とな<br>保証人住所に入力いただいた住所、氏名に学納                                                  |
| 入力例:1234567(ハイフンを入れずに入力してくだ<br>さい)                                              | 金などの通知を送付します。入学後に変更はで<br>きますが、保証人の変更は別途手続きが必要と<br>なります。間違いのないように入力してくださ<br>い。 |
| 保証人住所 都道府県 *                                                                    |                                                                               |
| 選択してください ◆                                                                      |                                                                               |
| 保証人住所 市区郡町村 *                                                                   |                                                                               |
|                                                                                 | -                                                                             |

| 保証人住所 番地以降 *            | ≡ ^ |
|-------------------------|-----|
|                         |     |
| 保証人住所マンション名等            |     |
|                         |     |
| 保証人電話番号 *               |     |
|                         |     |
| 保証人と本人の住所が相違する場合の理由     |     |
|                         |     |
|                         |     |
| 保証人職業 *                 | - 1 |
| ○ 会社役員                  | - 1 |
| ○ 会社員                   |     |
| ○ 公務員                   |     |
| ○ 自営業                   |     |
| ○ その他                   |     |
| 自営業を選択した場合は、業種を入力してください |     |
|                         |     |
| L                       | -   |

| に連絡                                    |                                               |
|----------------------------------------|-----------------------------------------------|
| 保証人以外の家族の存<br>絡先として、保証人に<br>終します。長士3々す | 有無は、大学からの緊急連<br>つながらなかった時に連<br>キで登録可能です       |
|                                        |                                               |
|                                        |                                               |
|                                        |                                               |
|                                        |                                               |
|                                        |                                               |
|                                        |                                               |
|                                        |                                               |
|                                        | 「二連絡<br>保証人以外の家族の不<br>絡先として、保証人に<br>絡します。最大3名 |

| 保証人以外自宅または携帯電話番号(1)                            |     |
|------------------------------------------------|-----|
| -                                              |     |
| 保証人以外勤務先(1)                                    |     |
|                                                |     |
| 保証人以外勤務先電話番号(1)                                |     |
|                                                |     |
| 保証人以外の家族有無(2) *                                |     |
| 大学からの緊急連絡先として、保証人につながらなかった時に連絡<br>します。(最大3名まで) |     |
| 選択してください 🗸 🗸                                   |     |
| 保証人以外氏名(漢字)姓(2)                                |     |
|                                                |     |
| 入力例:大同                                         |     |
| 保証人以外氏名(漢字)名(2)                                |     |
|                                                | - 1 |
| 入力例:三郎                                         |     |
| 保証人以外入学生との続柄(2)                                |     |
| 選択してください 🗸 🗸                                   |     |

| 保証人以外目宅または携帯電話番号(2)            |  |
|--------------------------------|--|
|                                |  |
|                                |  |
|                                |  |
|                                |  |
|                                |  |
| 保証人以外罰務元(2)                    |  |
|                                |  |
|                                |  |
|                                |  |
|                                |  |
|                                |  |
| 保証人以外勤務无電話番号(2)                |  |
|                                |  |
|                                |  |
|                                |  |
|                                |  |
|                                |  |
| 保証人以外の家族有無(3) *                |  |
| 大学からの竪争連絡失として、保証人につかがらかかった時に連絡 |  |
| します。(最大3名まで)                   |  |
| солут цаходого                 |  |
|                                |  |
| │ 選択してください 🔹 🖌                 |  |
|                                |  |
|                                |  |
| 保証人以外氏名(漢字)姓(3)                |  |
|                                |  |
|                                |  |
|                                |  |
|                                |  |
| 入力例:大同                         |  |
|                                |  |
| 保証人以外氏名(漢字)名(3)                |  |
|                                |  |
|                                |  |
|                                |  |
|                                |  |
| 入力例:四郎                         |  |
|                                |  |
| 保証人以外入学生との続柄(3)                |  |
|                                |  |
|                                |  |
| 選択してください 🗸                     |  |
|                                |  |
|                                |  |

| 保証人以外自宅または携帯電話番号(3) |   |
|---------------------|---|
|                     |   |
| 保証人以外勤務先(3)         |   |
|                     |   |
| 保証人以外勤務先電話番号(3)     |   |
|                     |   |
| 確認画面へ               |   |
| © DAIDO UNIVERSITY  | - |

3. 入力内容の確認

入力内容を確認いただき、最下段の【登録】ボタンを押してください。

| ■入学手続き情報登録フォーム                       |
|--------------------------------------|
| 以下の内容で登録します。よろしければ登録ボタンを押してくださ<br>い。 |
| 試験区分                                 |
| 前期入学試験A方式                            |
| 受験番号                                 |
| 110999                               |
| 合格学部                                 |
| 工学部                                  |
| 合格学科・専攻                              |
| 機械工学科                                |
|                                      |
| 保証人以外勤務先(3)                          |
| 保証人以外勤務先電話番号(3)                      |
|                                      |
| 戻る                                   |

| 戻る                 |  |
|--------------------|--|
| 登録                 |  |
| © DAIDO UNIVERSITY |  |

4.登録の完了

これで入学手続き情報の登録は完了です。

登録いただいたメールアドレス宛に送られた入学手続き情報登録完了メールを確認してください。

| 【大同大学】入学手続きシステム 三                                                                |
|----------------------------------------------------------------------------------|
| ■ 入学手続き情報登録フォーム                                                                  |
| 入学手続き情報の登録を完了しました。<br>登録頂いているメールアドレス宛に入学手続き情報登録完了メールを送<br>信しました。<br>ご確認をお願い致します。 |
| TOPページへ戻る                                                                        |
|                                                                                  |
| © DAIDO UNIVERSITY                                                               |